## RioGrande Valley Accounts Payable HOW TO SUBMIT A BUSINESS EXPENSE REIMBURSEMENT

The purpose of this document is to guide UTRGV users to on how to complete and submit a Business Expense Reimbursement report within iTravel+.

\*Effective April 18, 2022, all business expenses submitted for reimbursement after 60 days from the transaction date will be subject to applicable federal and state tax withholdings, and IRS reporting requirements.

- 1. Log into my.utrgv.edu using your UTRGV credentials.
- 2. Select the iTravel+ application icon.
  - If submitting for another user, Search for the name to start the session.
  - To be set up as a delegate, use the reference guide located on the Accounts Payable.

|                                                              | ?       | 8 |
|--------------------------------------------------------------|---------|---|
| TrainerOne Test                                              | U       |   |
| 💢 Act as Another User                                        |         | ^ |
| Act As 🚱<br>Myself                                           |         |   |
| A Delegate for another user who has g<br>you this permission | granted |   |
| An Administrator (Proxy) for other use                       | rs      |   |
| Q Search by name or ID 🗸                                     | Switch  |   |
| 段 Profile Settings                                           | t       |   |
| U Sign Out                                                   |         |   |

3. Select **Expense** from the Home dropdown.

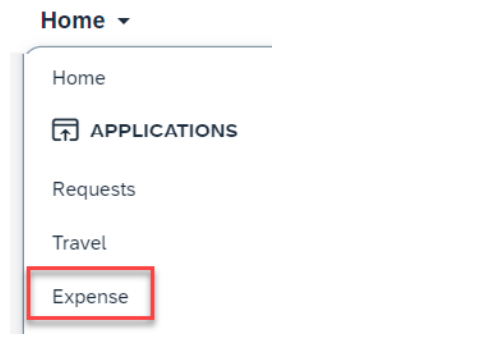

4. Select Create New Report on the top right.

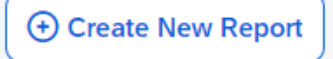

## The University of Texas Rio Grande Valley Accounts Payable HOW TO SUBMIT A BUSINESS EXPENSE REIMBURSEMENT

5. Populate all required fields and click on Create Report

| Create New Report               |   |                                                                          |   |                         |   | ×                    |
|---------------------------------|---|--------------------------------------------------------------------------|---|-------------------------|---|----------------------|
| Create From an Approved Request |   | Report Total                                                             |   |                         |   | * Required field     |
| -Business Expense Reimbursement | ~ |                                                                          |   |                         |   |                      |
| Report Name *                   |   | Business Purpose *                                                       |   | Benefit to University * |   |                      |
|                                 |   | None Selected                                                            | ~ | None Selected           | ~ |                      |
| Speedtype *                     |   | Alcohol Beverage purchases (as part of the business expense meal $^{st}$ |   | Justification           |   |                      |
|                                 | ~ | None Selected                                                            | ~ |                         | 4 |                      |
| Comment                         |   |                                                                          |   |                         |   |                      |
|                                 |   |                                                                          |   |                         |   |                      |
|                                 |   |                                                                          |   |                         |   | 4                    |
|                                 |   |                                                                          |   |                         |   | Cancel Create Report |

6. To add supporting documentation, select the drop-down menu from Manage Receipts and click on **Manage Attachments**.

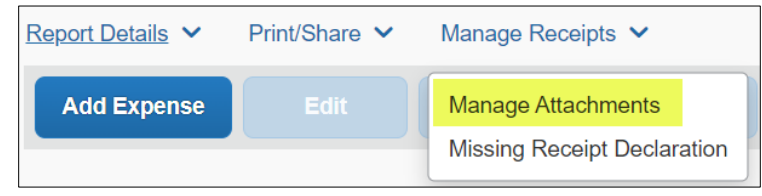

- 7. Select Add Expense.
- 8. Select the appropriate expense type from the **Create New Expense** tab.

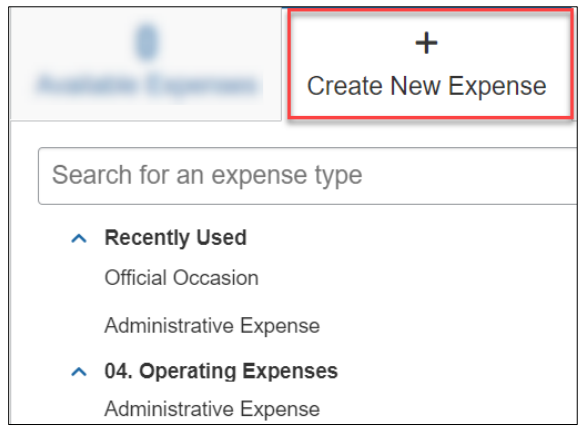

The University of Texas RioGrande Valley Accounts Payable HOW TO SUBMIT A BUSINESS EXPENSE REIMBURSEMENT

9. Populate all required fields and attach receipt.

| 8 Missing required field: Attendees.                                    |                                |                  |                                                                  |
|-------------------------------------------------------------------------|--------------------------------|------------------|------------------------------------------------------------------|
| official Occasion \$200.00                                              |                                |                  | Cancel Delete Expense Save Expe                                  |
| /01/2023 Santa Fe                                                       |                                |                  |                                                                  |
| Details Itemizations                                                    |                                |                  | Hide Receipt                                                     |
| 8 名 Attendees (0)                                                       |                                |                  | Receipt                                                          |
| Expense Type *                                                          |                                | * Required field | ·≔ ···                                                           |
| Official Occasion                                                       |                                | × •              |                                                                  |
| Transaction Date *                                                      | Business Purpose *             |                  | welcome<br>santa fe                                              |
| 11/01/2023                                                              | Business/Entertainment Expense | ~                | <b>b</b> 234, US RT 1 5,                                         |
| Senefit to University *                                                 | Enter Vendor Name              |                  | 09:55                                                            |
| Administrative and operation duties will be performed $~~$ $\checkmark$ | Santa Fe                       |                  | dinner/catering                                                  |
| City of Purchase                                                        | Payment Type *                 |                  | CREDIT 1 200.00                                                  |
| McAllen, Texas X 🗸                                                      | Out of Pocket                  | ~                | VISA                                                             |
| Amount *                                                                | Currency *                     |                  | Entry Method I Swiped<br>Auth # 647451<br>RESP CODE I 588341     |
| 200.00                                                                  | US, Dollar (USD)               | × ×              | Stan : 1244547580<br>Invoice # : 1023456<br>Store # : 3347234037 |
| Justification *                                                         |                                |                  | HAVE A NICE DAY                                                  |
| catering for event                                                      |                                |                  |                                                                  |
| Comment                                                                 |                                |                  |                                                                  |
|                                                                         |                                |                  |                                                                  |
|                                                                         |                                |                  | santa fe.pdf                                                     |
|                                                                         |                                |                  | Remove Add                                                       |

- If this reimbursement includes guests, click on Attendees at the top left to add their information.
  - Click Add
  - From the Attendees tab, select they Attendee Type

| Add Attendees         |                       |                      |                              |
|-----------------------|-----------------------|----------------------|------------------------------|
| S<br>Recent Attendees | <b>L</b><br>Attendees | &<br>Attendee Groups |                              |
| Attendee Type         |                       |                      | Attendee Name                |
| Faculty/Staff         |                       | ~                    | Search by first or last name |
| Faculty/Staff         |                       |                      |                              |
| Guest                 |                       |                      |                              |
| Prospective Employee  |                       | -                    |                              |
| Spouse/Partner        |                       |                      |                              |

- UTRGV staff can be searched by name.
- Guests, prospective employees, and spouse/partners can be created.

| Attendee Type        |     | Attendee Name                |                     |  |  |  |
|----------------------|-----|------------------------------|---------------------|--|--|--|
| Prospective Employee | ~ ) | Search by first or last name |                     |  |  |  |
| More Search Options  |     | Can't find an attendee?      | Create New Attendee |  |  |  |

- *\*if spouse/partners are attending, please provide the reason within the comments.*
- If the expense is allocated by more than one account, click the Allocate button on top left.
  - Click Add and Save the current Speedtype.
  - Click Add, select another Speedtype and click Save.
  - Allocations can be split into percentages or amounts.

The University of Texas RioGrande Valley Accounts Payable HOW TO SUBMIT A BUSINESS EXPENSE REIMBURSEMENT

## 10. Click Save Expense.

• If edits or allocation are required, check the line expense to select necessary action.

| Add      | Expense    | Edit         | Delete | Сору    | Allocate                |                  | Move to 🗸             |                   |              |
|----------|------------|--------------|--------|---------|-------------------------|------------------|-----------------------|-------------------|--------------|
|          | Receipt↑↓  | Payment Ty   | pe ↑↓  | Expe    | nse Type †↓             | Vendo            | or Details <b>↑</b> ↓ | Date <del>≡</del> | Requested ↑↓ |
| <b>~</b> | 1 internet | Out of Pocke | t      | Officia | al Occasion<br>lees (4) | Santa<br>McAller | Fe<br>n, Texas        | 04/04/2022        | \$200.00     |
|          |            |              |        |         |                         |                  |                       |                   | \$200.00     |

11. Submit Report.

- 12. Click on Accept & Continue.
- 13. Submit Report.

To view expense report details, use the drop-down menu from the **Report Details**.

| Report Details 🗸   | Prir | Report Header: Preview of expense details                             |
|--------------------|------|-----------------------------------------------------------------------|
| Report             | -    | Report Totals: amount of reimbursement                                |
| Report Header      |      | <b>Report Timeline</b> : approval status of the workflow              |
| Report Totals      |      |                                                                       |
| Report Timeline    |      | Audit Trail: lists actions taken from beginning to end                |
| Audit Trail        |      | Allocation Summary: lists the percentages/amounts allocated for speed |
| Allocation Summary |      | types selected.                                                       |

## Additional Notes:

- **Budget check**: A budget check against the cost center will be processed once the expense is submitted. If not available, the expense report will be returned, giving the requestor the opportunity to allocate funds or change the cost center.
- Submission Requirements: Employees must submit expense reports for out-of-pocket expenses within 60 days from the date the expense was incurred along with all supporting documentation. Effective April 18, 2022, all travel and business expenses submitted for reimbursement after 60 days will be subject to applicable federal and state tax withholding, and IRS reporting requirements.
- **Required Documentation**: Include required documentation under Manage Receipts before submission. Omitting these documents may result in a returned/delayed expense report. Valid receipts must show the method of payment. (Ex. Visa x1234)